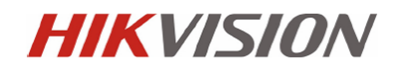

# Instrukcja instalacji i podstawowej konfiguracji

Kamery IP PTZ

# DS-2DExxxx-xxx DS-2DFxxxx-xxx

Informacje zawarte w instrukcji

Przed przystąpieniem do instalacji i eksploatacji kamery należy wnikliwie zapoznać się z poniższą instrukcją. Instrukcję należy zachować w bezpiecznym miejscu, aby w razie potrzeby można było do niej zajrzeć po dalsze wskazówki.

Dystrybucja: Volta Sp. z o.o., ul. Jutrzenki 94, 02-230 Warszawa tel. 22 572 90 20, fax. 22 572 90 30, www.volta.com.pl, volta@volta.com.pl

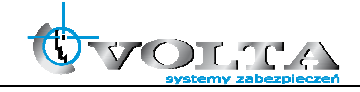

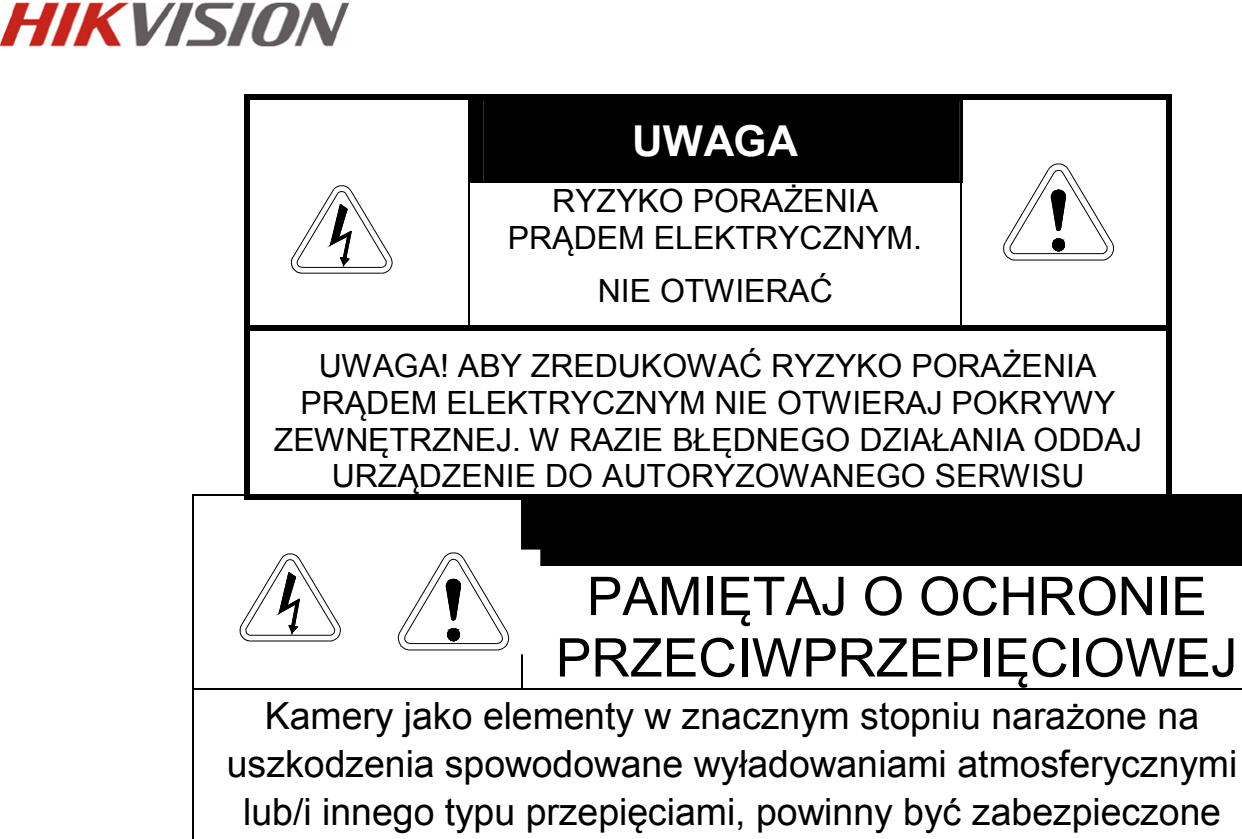

dodatkowymi elementami ochrony przepięciowej.

UŻYTKOWNICY SYSTEMU SĄ ODPOWIEDZIALNI ZA SPRAWDZENIE ORAZ ZAPOZNANIE SIĘ ZE WSZYSTKIMIREGULACJAMI PRAWNYMI DOTYCZĄCYMI MONITORINGU I ZEZWOLEŃ NA NAGRANIA VIDEO ORAZ AUDIO. PRODUCENT NIE ODPOWIADA ZA NADUŻYCIA ZWIĄZANE Z UŻYTKOWANIEM SPRZĘTU.

ABY UCHRONIĆ SIĘ OD RYZYKA PORAŻENIA PRĄDEM LUB POŻARU NIE WYSTAWIAJ URZĄDZENIA NADESZCZ, NIE UŻYWAJ W ŚRODOWISKACH WILGOTNYCH ORAZ UNIKAJ WSTRZĄSÓW I UDERZEŃ,NIE UMIESZCZAJ ŻADNYCH PRZEDMIOTÓW PRZY WENTYLATORZE PODCZAS JEGO PRACY

Kamera, która została uszkodzona w wyniku braku urządzeń ochrony przepięciowej w instalacji

### NIE PODLEGA GWARANCJI.

Funkcje kamer w zależności od wersji oprogramowania, mogą się różnić od tych podanych w instrukcji.

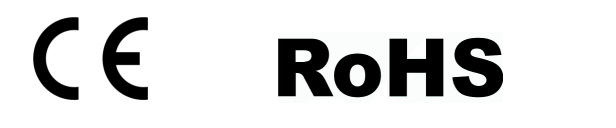

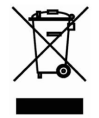

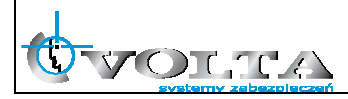

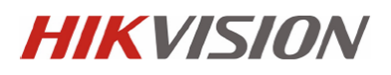

### !!! UWAGA !!!

| Ń            | CHROŃ URZĄDZENIE PRZED DZIAŁANIEM PROMIENI SŁONECZNYCH,<br>WYSOKĄ TEMPERATURĄ ORAZ WILGOCIĄ.<br>CZYNNIKI TE MOGĄ ZMNIEJSZYĆ WYDAJNOŚĆ URZĄDZENIA,<br>A NAWET DOPROWADZIĆ DO JEGO TRWAŁEGO USZKODZENIA . |
|--------------|----------------------------------------------------------------------------------------------------|
| 4            | POD ZADNYM POZOREM NIE DOPUSZCZAJ DO STYCZNOŚCI URZADZENIA Z MOKRYMI,<br>BĄDŹ WILGOTNYMI RĘKOMA, JAK TEŻ Z INNYMI CZĘŚCIAMI CIAŁA.<br>GROZI TO PORAŻENIEIM PRĄDEM.                                      |
| À            | NIE UŻYWAJ SIŁY, ANI CIĘŻKICH PRZEDMIOTÓW WOBEC URZĄDZENIA.<br>MOGĄ ONE SPOWODOWAĆ USZKODZENIE SPRZĘTU JAK TEŻ KONTUZJĘ UŻYTKOWNIKA.                                                                    |
| 4            | NIE UZYWAJ PRZEWODÓW USZKODZONYCH LUB NIEOSŁONIĘTYCH IZOLACJĄ.<br>MOŻE TO PROWADZIĆ DO PORAŻENIA PRĄDEM.                                                                                                |
| $\mathbf{I}$ | UŻYWAJ DEDYKOWANEGO ŹRÓDŁA ZASILANIA.<br>STOSOWANIE NIEWŁAŚCIWYCH METOD POŁĄCZENIOWYCH,<br>GROZI AWARIĄ LUB WYPADKIEM.                                                                                  |
| $\mathbf{A}$ | NIE PODEJMUJ PRÓB SAMODZIELNYCH NAPRAW.<br>MOŻESZ SIĘ NARAZIĆ NA NIEBEZPIECZNE NAPIĘCIA I INNE ZAGROŻENIA.<br>W CELU NAPRAWY URZĄDZENIA, SKONTAKTUJ SIĘ Z AUTORYZOWANYM SERWISEM.                       |
| Â            | NIE ZDEJMUJ POKRYWY URZĄDZENIA,<br>ANI NIE WKŁADAJ DO NIEGO ŻADNYCH PRZEDMIOTÓW.                                                                                                    |
| Ń            | NIE MONTUJ URZĄDZENIA NA NIERÓWNYCH I MIĘKKICH PŁASZCZYZNACH.<br>MOŻE TO WPŁYNĄĆ NA PRAWIDŁOWĄ JEGO WENTYLACJĘ .                                                                                        |

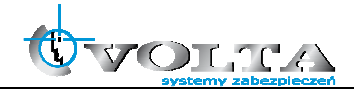

# Spis treści

| 1. | Zawartość opakowania                            | 5  |
|----|-------------------------------------------------|----|
| 2. | Wygląd i złącza kamery                          | 5  |
| 3. | Instalacja i sposób podłączenia kamery          | 7  |
| 4. | Uwagi do instalacja kamer zewnętrznych          | 15 |
| 5. | Połączenia kablowe                              | 16 |
| 6. | Wyszukiwanie kamer IP przy pomocy programu SADP | 17 |
| 7. | Połączenie z kamerą IP przez przeglądarkę www   | 18 |
| 8. | Konfiguracja wybranych parametrów kamery IP     |    |

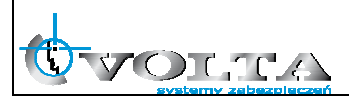

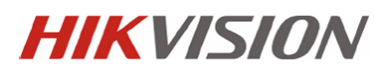

#### 1. Zawartość opakowania:

| Kamera                | Kamera IP PTZ HIKVISION                        |
|-----------------------|------------------------------------------------|
|                       |                                                |
| Instrukcja Instalacji | Instrukcja instalacji i dane techniczne kamery |
| Płyta CD              | Oprogramowanie <i>IVMS-4200</i>                |
|                       | (oprogramowanie zarządzające (CMS) dla systemu |
|                       | Windows, oprogramowanie SADP                   |
|                       | (oprogramowanie dla systemu Windows            |
|                       | pozwalające na wyszukanie                      |
|                       | w sieci i wstępną konfigurację kamer IP firmy  |
|                       | Hikvision)                                     |
| Akcesoria             | W zależności od modelu kamery                  |

### 2. Wygląd i złącza kamery

2.1. Kamery PTZ z promiennikiem IR seria E (DS-2DE7xxx-xxx)

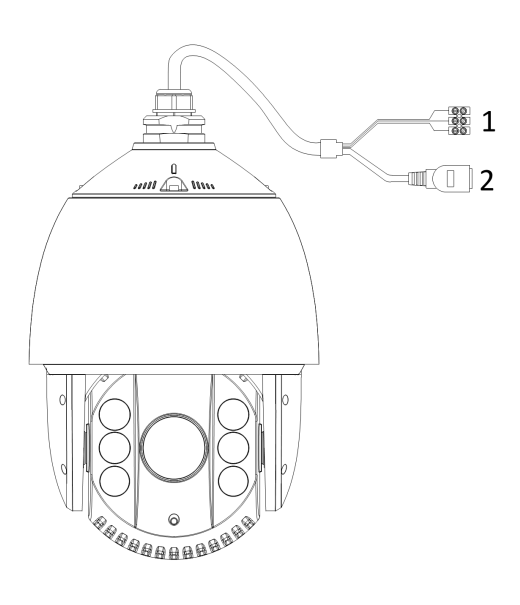

| Numer | Opis                    |
|-------|-------------------------|
| 1     | Złącze zasilania        |
| 2     | Złącze sieciowe (RJ-45) |

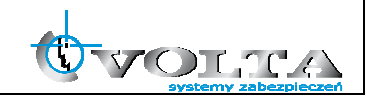

#### 2.2. Kamery PTZ z promiennikiem IR seria F (DS-2DF7xxx-xxx)

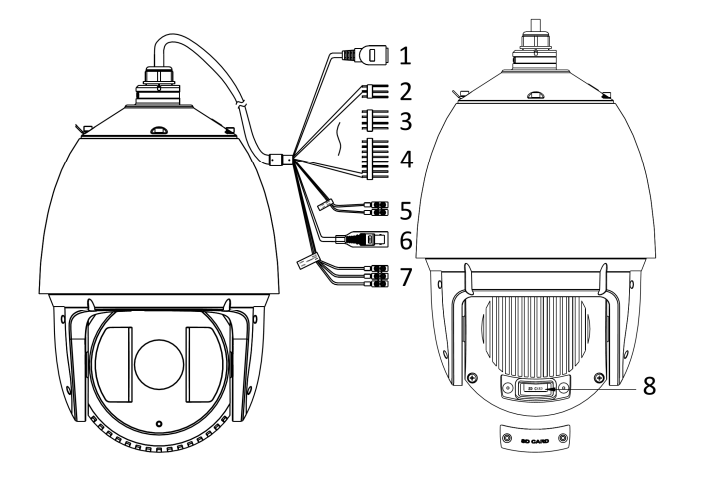

| Numer | Opis                          |
|-------|-------------------------------|
| 1     | Złącze sieciowe (RJ-45)       |
| 2     | Złącze audio (we/wy)          |
| 3     | Wyjścia alarmowe              |
| 4     | Wejścia alarmowe              |
| 5     | Złącze RS-485                 |
| 6     | Wyjścia analogowe wideo (BNC) |
| 7     | Złącze zasilania              |
| 8     | Gniazdo kart SD               |

2.3. Kamery PTZ bez promiennika IR seria E (DS-2DE5xxx-xxx)

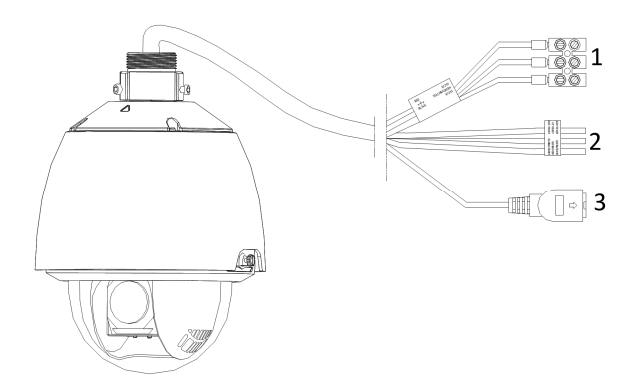

| Numer | Opis                    |
|-------|-------------------------|
| 1     | Złącze zasilania        |
| 2     | Złącze audio (we/wy)    |
| 3     | Złącze sieciowe (RJ-45) |

2.3. Kamery PTZ bez promiennika IR seria F (DS-2DF5xxx-xxx)

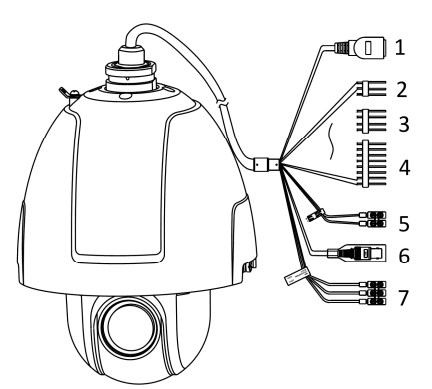

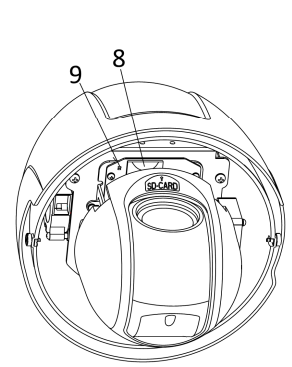

| Numer | Opis                               |
|-------|------------------------------------|
| 1     | Złącze sieciowe (RJ-45)            |
| 2     | Złącze audio (we/wy)               |
| 3     | Wyjścia alarmowe                   |
| 4     | Wejścia alarmowe                   |
| 5     | Złącze RS-485                      |
| 6     | -<br>Wyjścia analogowe wideo (BNC) |
| 7     | Złącze zasilania                   |
| 8     | Gniazdo kart SD                    |
| 9     | Wskaźnik zasilania                 |
|       |                                    |

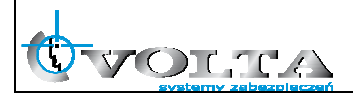

#### 3. Instalacja i sposób podłączenia kamery

Przed instalacją kamery należy:

- sprawdzić zawartość opakowania i upewnić się, że urządzenie jest kompletne i nieuszkodzone.
- upewnić się, że ściana na której będzie montowana kamera jest w stanie utrzymać ciężar ośmiokrotnie większy niż waga kamery i uchwytu (ew. zasilacza).
- dla ścian cementowych należy użyć odpowiednich kołków i uchwytów montażowych
- UWAGA !!! Nie należy ciągnąć za kable przyłączeniowe, gdyż grozi to rozszczelnieniem lub nawet uszkodzeniem kamery.

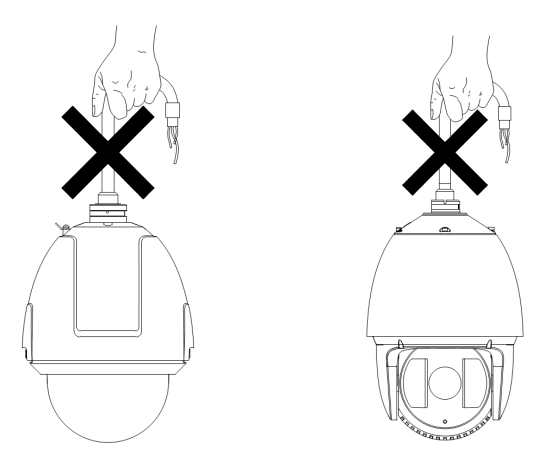

- 3.1. Instalacja na uchwycie ściennym
- 3.1.1. Usunać pianki i taśmy zabezpieczające mechanizm kamery PTZ.

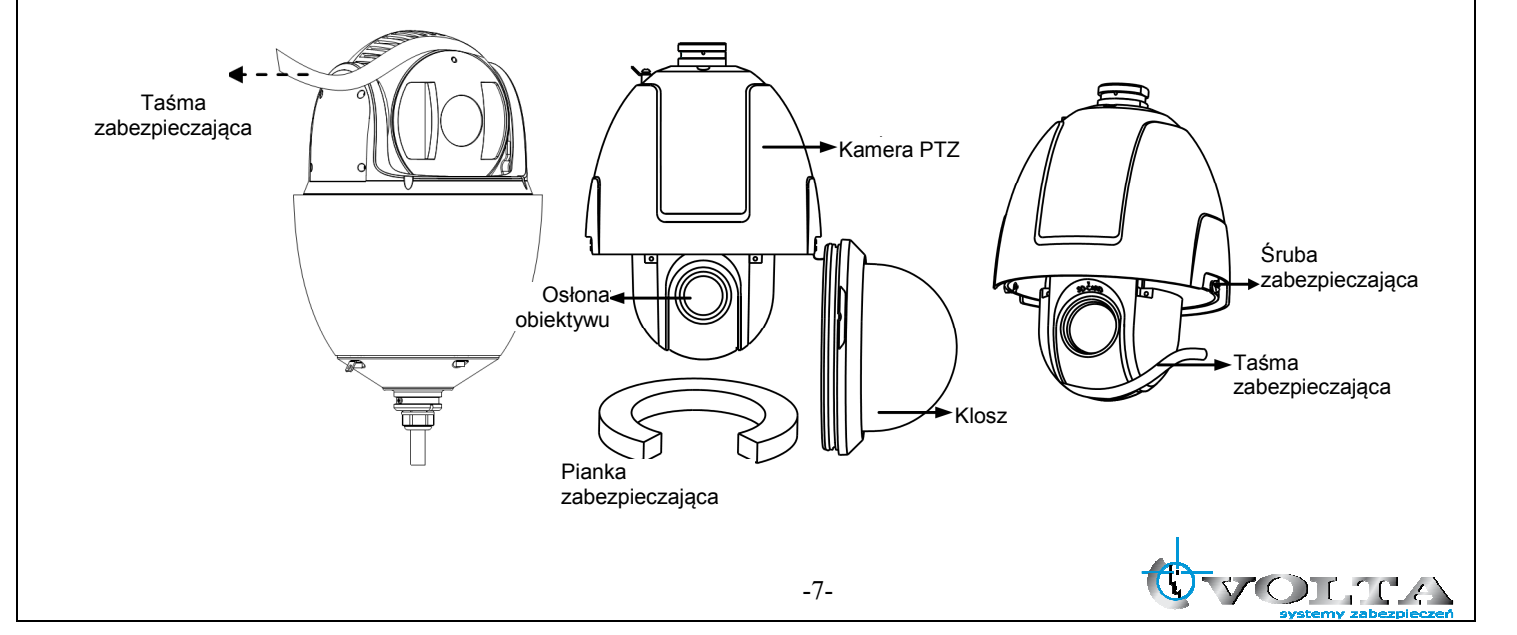

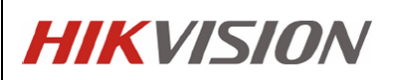

- 3.1.2. Nie należy wykręcać lub usuwać śrub zabezpieczających klosz kamery PTZ.
- 3.1.3. Po usunięciu pianki i osłony obiektywu zalozyć i dokręcić klosz kamery za pomocą 2 śrub zabezpieczających.
- 3.1.4. Wywiercić otwory pod uchwyt ścienny i zamontować kołki rozporowe.
- 3.1.5. Przykręcić uchwyt ścienny za pomocą dostarczonych śrub i podkładek.

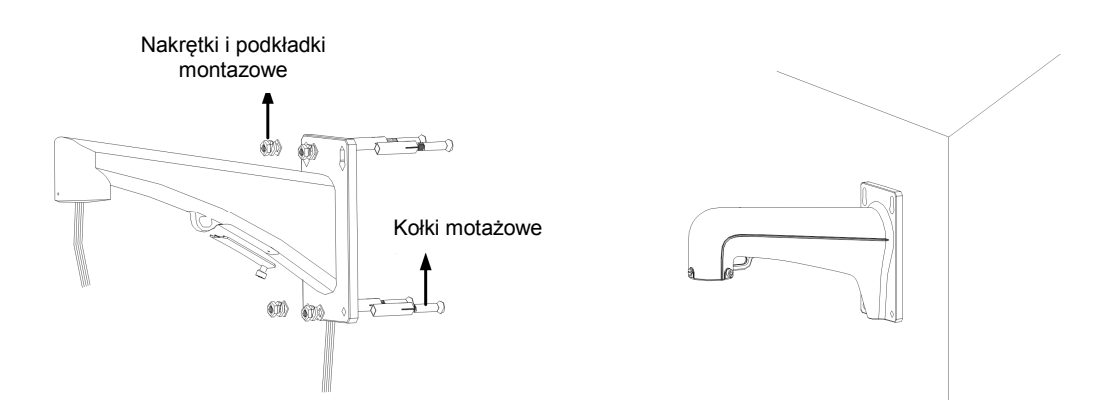

3.1.6. W przypadku części uchwytów motazowych może być konieczne wykorzystanie dodatkowego adapteru G1 i 1/2 (dla kamer DS-2DFxxx-xx dostarczonego z kamerą PTZ).

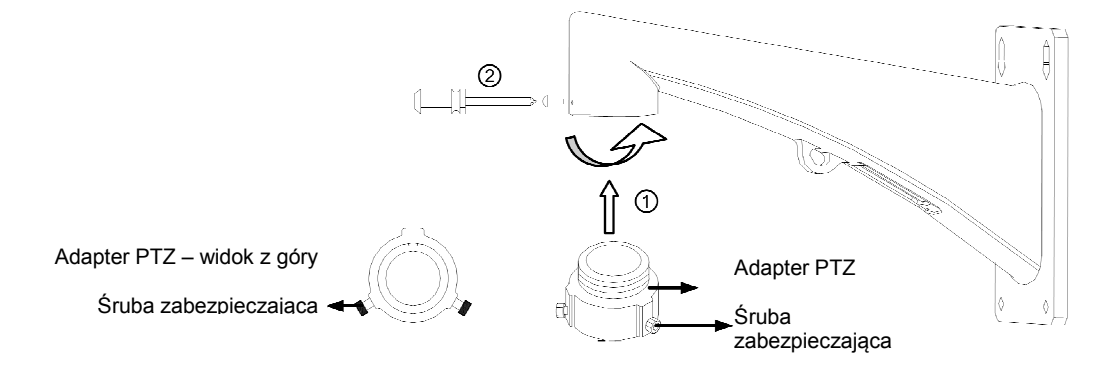

3.1.7. Podczas montażu zabezpieczyć w pierwszej kolejności moduł kamery za pomocą linki bezpieczeństwa, następnie ustawić uchwyt i moduł kamery według znaczników i przekręcić zgodnie z ruchem wskazówek zegara, następnie dokręcić śrubami mocującymi.

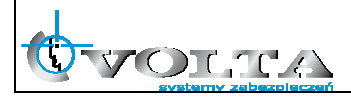

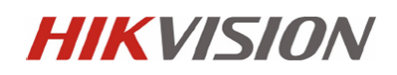

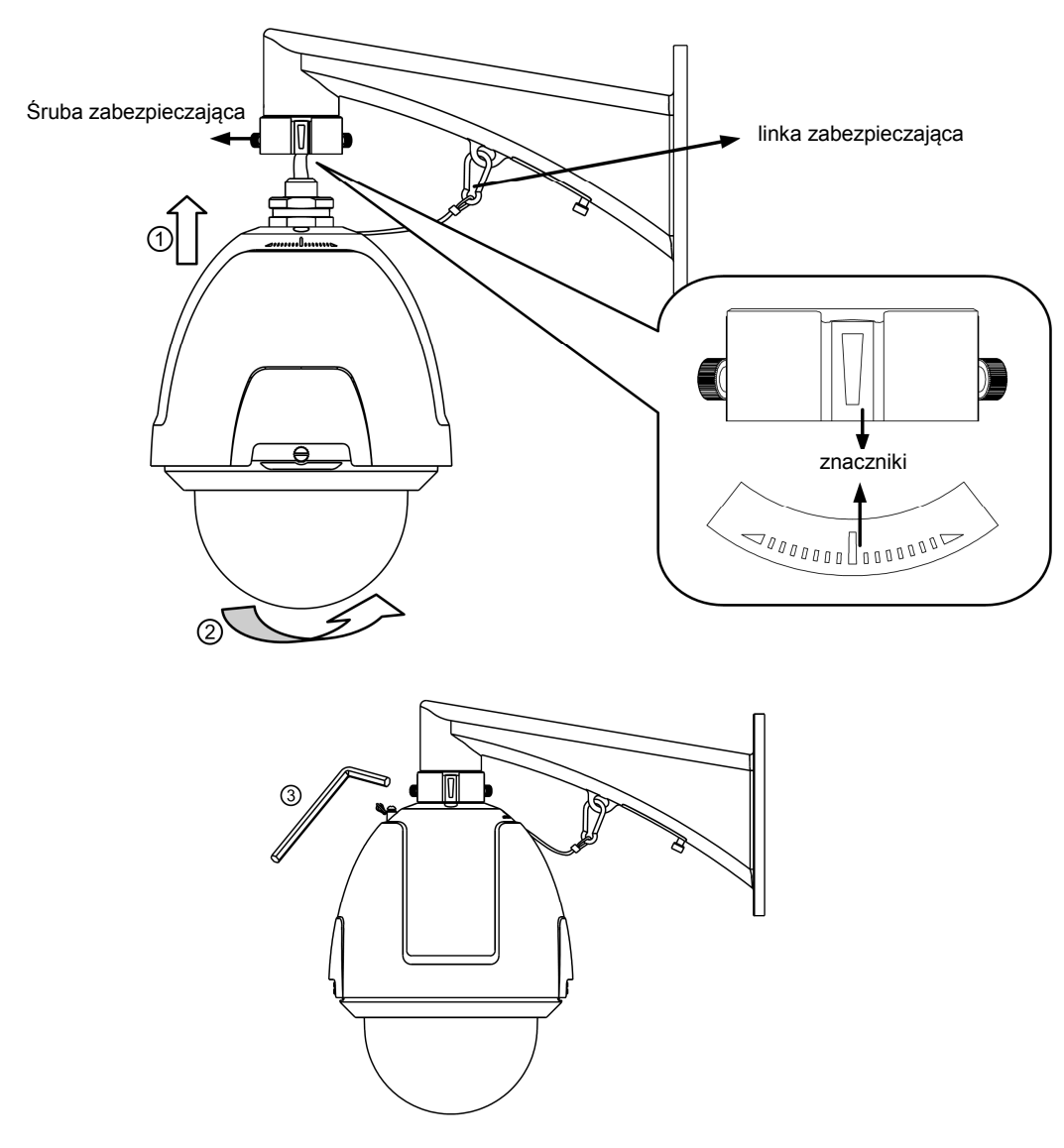

3.1.8. W przypadku części uchwytów motazowych nie wymagających dodatkowego adaptera montaż kamery odbywa się bezpośrednio do uchwytu ściennego.

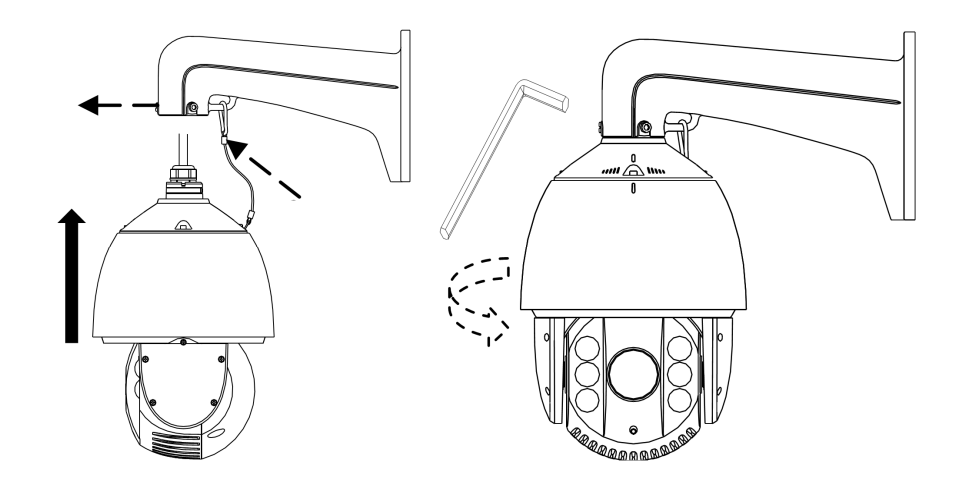

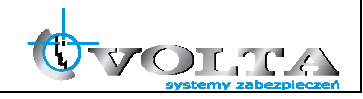

3.2. Instalacja w suficie podwieszanym

Instalacja w suficie podwieszanym wykorzystywana jest tylko w przypadku instalacji wewnętrznych, obowiązkowo przed instalacją kamery należy spradzić, że:

- przestrzeń nad sufitem podwieszanym musi wynosić min. 250mm
- grubość sufitu musi wynosić 5-40mm
- konstrukcja sufitu musi utrzymać ciężar 4-krotnej wagi kamery PTZ

3.2.1. Obrócić podstawę kamery przeciwnie do wskazówek zegara i zdjąć osłonę

3.2.2. Usunąć pianki i taśmy montażowe oraz osłonę obiektywu

3.2.3. Ponownie zamontować osłone kamery dokręcając zgodnie z kierunkiem ruchu wskazówek zegara.

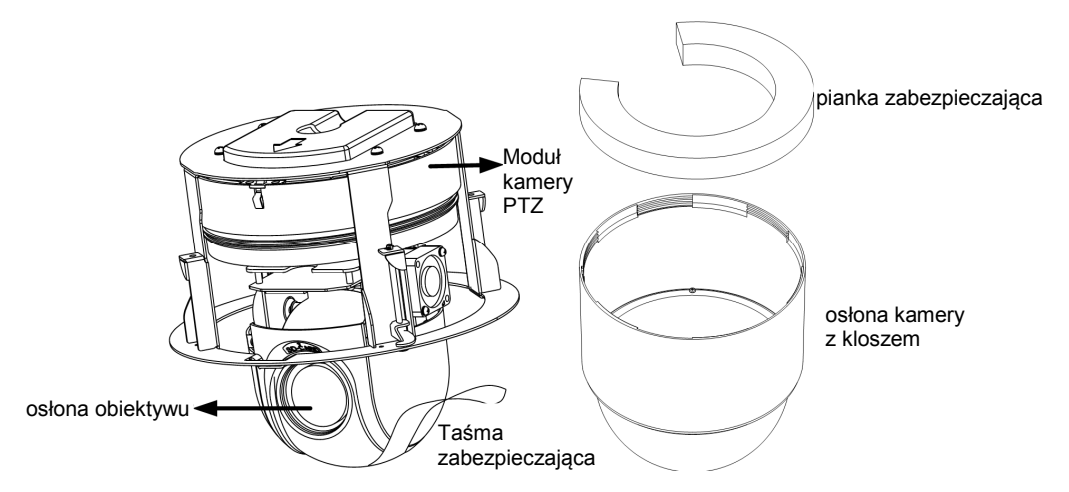

3.2.4. Wywiercić otwór mnotażowy zgodnie z szablonem, tolerancja średnicy otworu wynosi ± 2mm

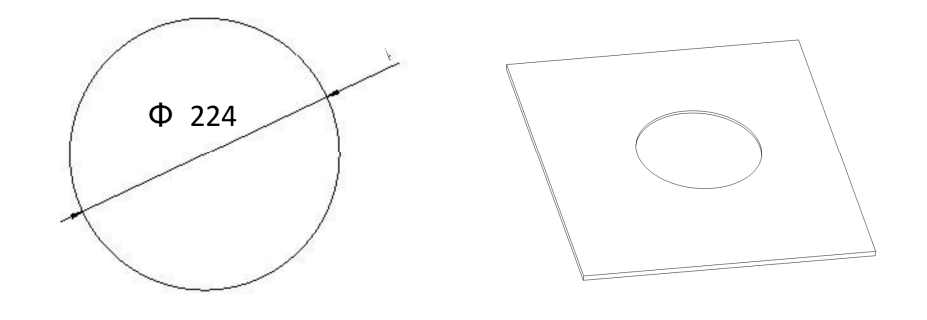

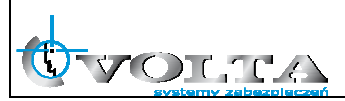

- 3.2.4. Przed zamontowaniem kamery należy podłączyć kable zasilające i sygnałowe. Zasilanie kamery sygnalizowane jest czerwoną diodą LED. Po sprwdzenie stanu kamery należy odłączyć zasilanie.
- 3.2.5. Instalacja kamery do sufitu, poluzować śruby mocujące zatrzaski montażowe na tylnej części modułu kamery zgodnie z rysunkiem poniżej

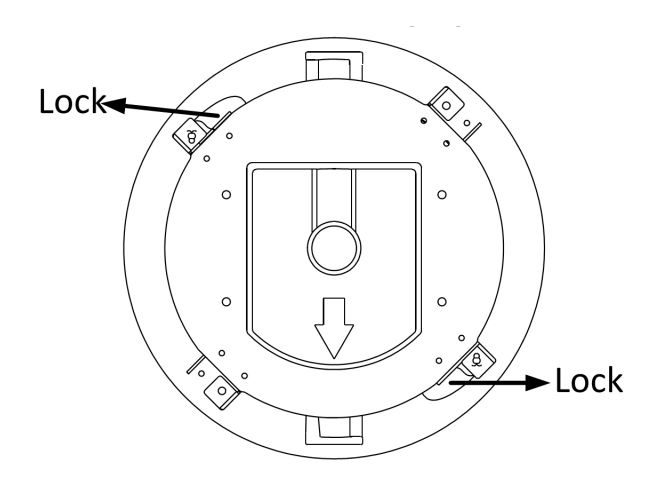

3.2.6. Przełożyć kamerę przez wywiercony w suficie otwór i dokręcić śruby zatrzasków mocujących, co zabezpiecza kamerę przed wypadnięciem z otworu w suficie podwieszanym.

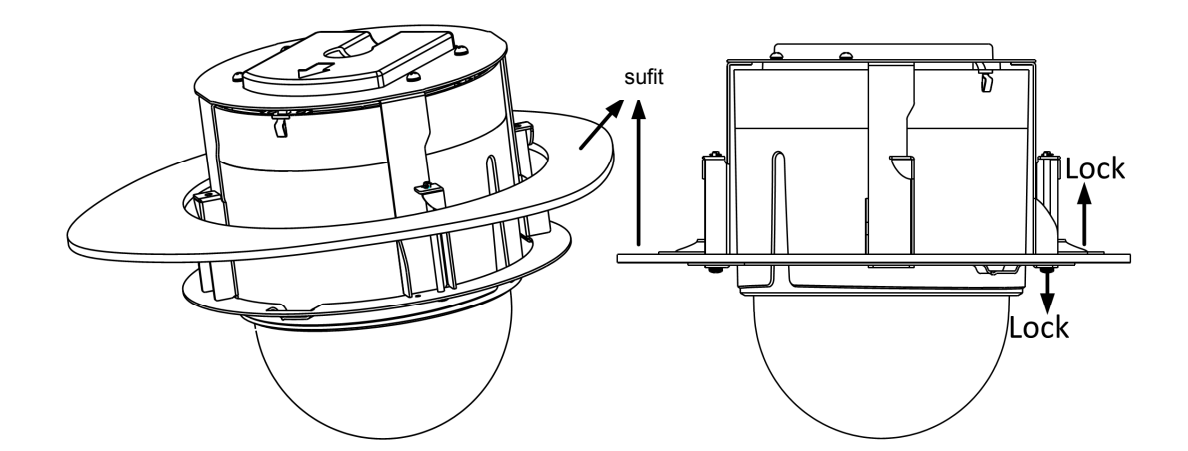

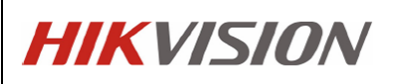

3.2.7. Zainstalować pierścień mocujący kamerę na suficie podwieszanym, pierścień i moduł kamery oznaczony jest wskaźnikami montażowymi. Dokręcić pierścień zgodnie z kierunkiem wskazywanym przez wskaźnik (strzałkę) na obudowie kamery.

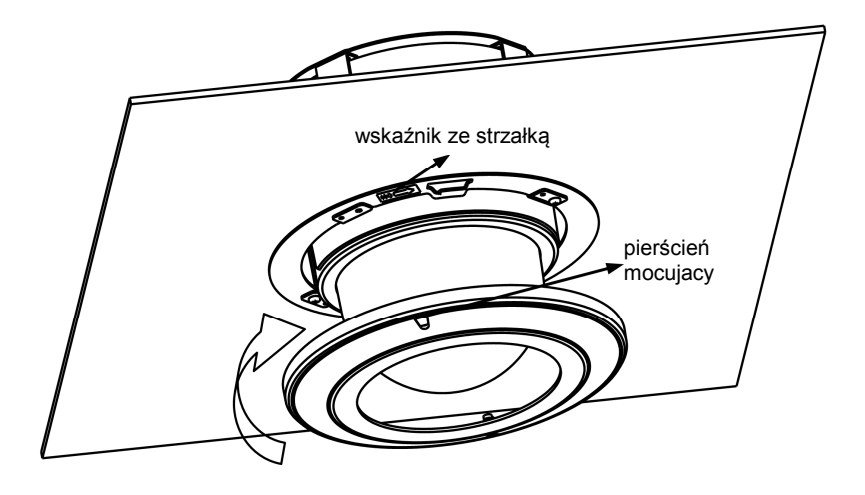

- 3.3. Instalacja na suficie lub poziomej powierzchni nośnej
- Standardowo kamera jest przygotowana do montażu w suficie podwieszanym przed instalacją należy usunąć uchwyt do montażu w suficie podwieszanym, obowiązkowo przed instalacją kamery należy sprawdzić, że:
- grubość sufitu musi wynosić 5-40mm
- konstrukcja sufitu musi utrzymać ciężar 4-krotnej wagi kamery PTZ
- 3.3.1. Poluzować 4 śruby mocujące uchwyt do montażu w suficie podwieszanym i usunąć uchwyt.

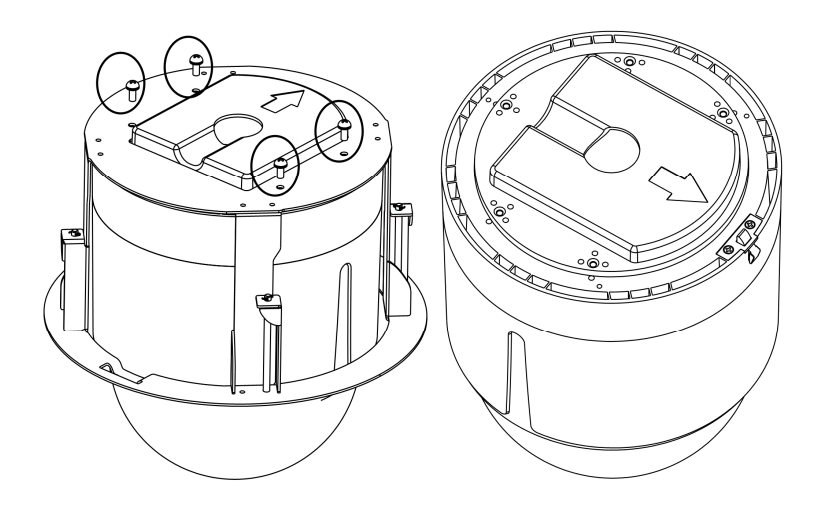

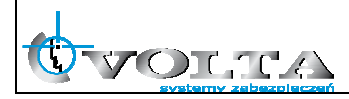

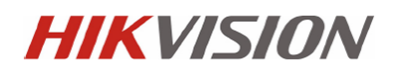

3.3.2. W miejsce śrub zainstalować śruby dystansowe jak pokazano na rysunku poniżej

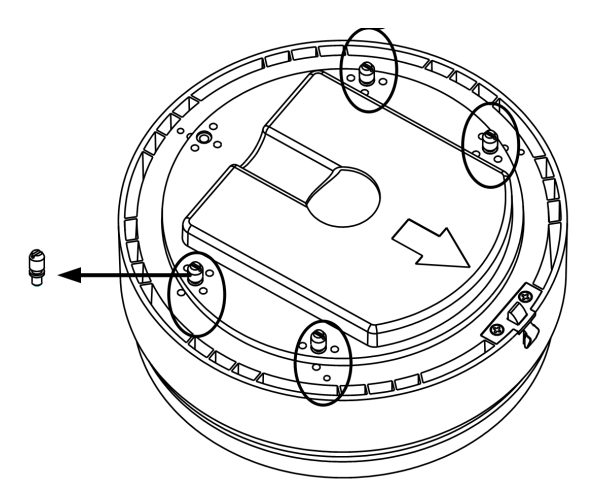

3.3.3. Prowadzenie okbalowania w przypadku mnotażu do sufitu możliwe jest zarówno z boku kamery jak i z góry (wymaga wywiercenie otworu i przygotowania instalacji kablowej)

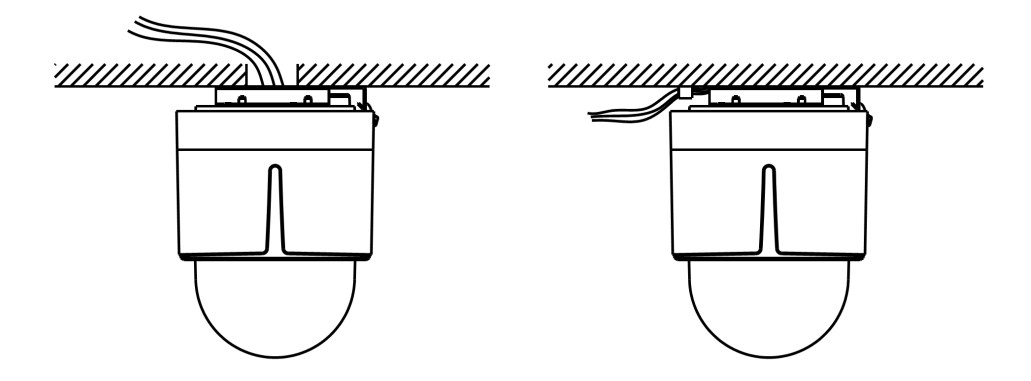

- 3.3.4. Do instalacji kamery należy użyć śrub i kołków dostosowanych do materiału sufitu o wymaganej wytrzymałości
- 3.3.5. Obrócić podstawę kamery przeciwnie do wskazówek zegara i zdjąć osłonę (rysunek 3.2.3.)
- 3.3.6. Usunąć pianki i taśmy montażowe oraz osłonę obiektywu
- 3.3.7. Ponownie zamontować osłone kamery dokręcając zgodnie z kierunkiem ruchu wskazówek zegara.

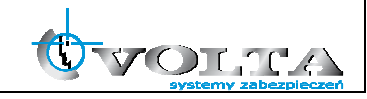

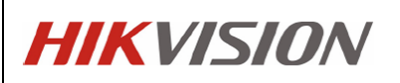

3.3.8. Użyć podstawy montażowej do wyznaczenia położenia otworów montażowych, zamontować podtswę do sufitu wykorzystując dostępne w zestawie śruby mocujące.

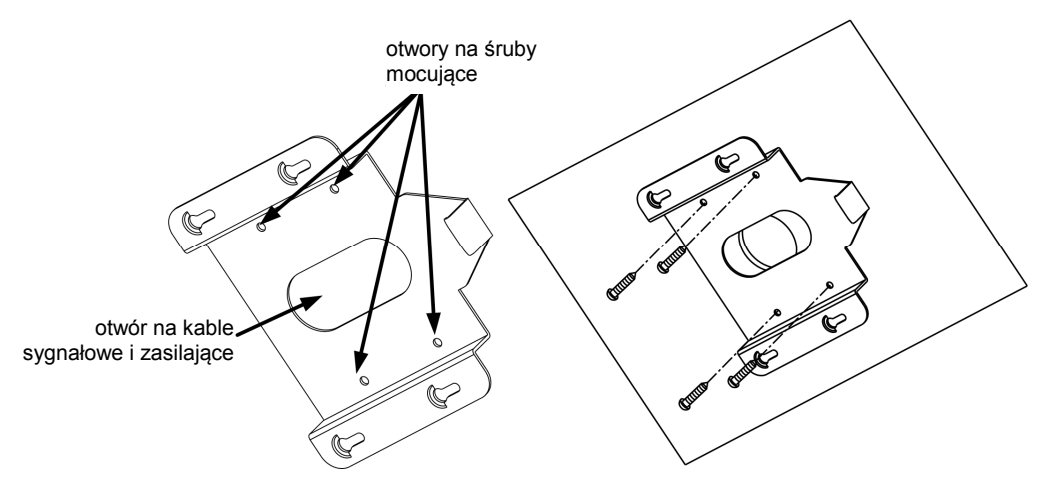

3.3.9. Przed zamocowaniem kamery do podstawy należy przeprowadzić kable połączeniowe wsunąc podstawę kamery zgodnie ze strzałkami na obudowie aż do zadziałania zatrzasku zabezpieczającego.

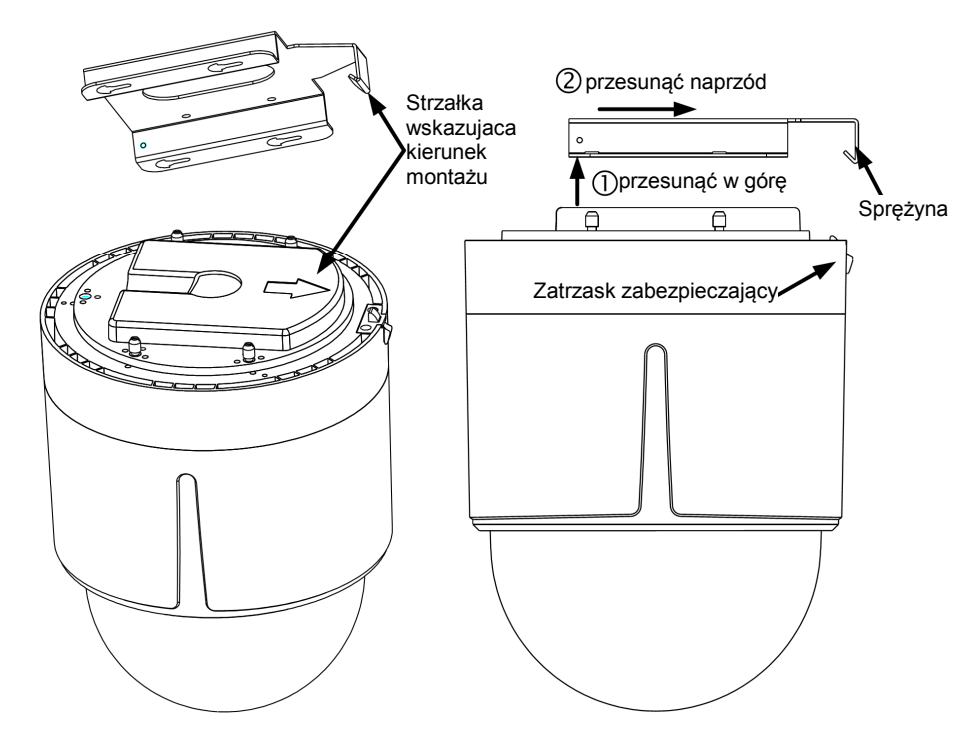

#### UWAGA !!!

Po instalacji usunąć wszystkie taśmy i pianki montażowe jeśli nie zostały usunięte wcześniej. Należy utrzymywać klosz kamery w czystości aby uniknąć zniekształceń obrazu.

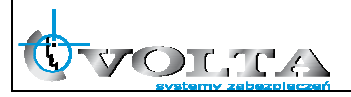

#### 4. Uwagi do instalacja kamer zewnętrznych

1. Kamery przeznaczone do pracy w warunkach zewnętrznych dostarczone są w hermetycznej obudowie, która po właściwej procedurze instalacji zapewnia odpowiednią szczelność (zgodną z parametrami kamery). Do zadań instalatora w zakresie poprawnej instalacji kamer zewnętrznych należy:

 sprawdzenie stanu, położenia i właściwe dokręcenie lub dociśnięcie uszczelek i przepustów kablowych.

- wykonanie regulacji wewnątrz obudowy hermetycznej w suchej atmosferze, inaczej grozi to skraplaniem pary wodnej wewnątrz i uszkodzeniem kamery.

 zapewnienie szczelnej obudowy lub właściwej izolacji dla wszystkich złączy i połączeń kablowych pozostających na zewnątrz.

 - zapewnieniu uszczelnienia za pomocą odpowiednich środków (np.: taśmy teflonowej i/lub pasty silikonowej) we wszystkich miejscach, gdzie możliwe jest przedostanie się wody do wnętrza kamery lub obudowy. W szczególności uwaga ta dotyczy kamer PTZ montowanych na uchwytach montażowych.

- właściwy montaż kamery, tak, aby woda mogła swobodnie spłynąć z całości obudowy kamery. Niedozwolona jest w szczególności sytuacja, gdy woda pozostaje przez dłuższy czas na powierzchni kamery lub obudowy i ma możliwość wnikania do wewnątrz lub spowodowania korozji elementów kamery. Szczególną uwagę należy zwracać na przepusty i wszelkie połączenia kablowe, które powinny być lokowane od spodu obudowy.

 - zapewnienie okablowania w dobrym stanie i o właściwym przekroju, poprawnie wykonanej instalacji uziemiającej, właściwych urządzeń zasilających i transmisyjnych, jak również dodatkowych urządzeń przepięciowych.

2. Kamery zewnętrzne powinny być montowane w nienasłonecznionych miejscach tak, aby niemożliwe było ich nadmierne nagrzewanie.

3. Tylko kamery wyposażone w dodatkową grzałkę z funkcjonalnością zimnego startu mogą być uruchamiane w temperaturze niższej niż 0°C.

#### UWAGA!!!

Niestosowanie się do w/w punktów odnośnie instalacji kamer zewnętrznych może skutkować utrata gwarancji.

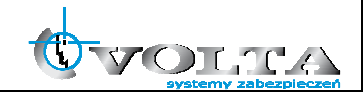

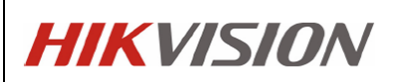

#### 5. Połączenia kablowe

Wykorzystując zasilanie PoE/PoE+/hPoE:

- 1. Upewnić się, że switch lub zasilacz PoE posiada moc wymaganą dla danego typu kamery.
- Połączyć kamerę ze switchem/zasilaczem z funkcją PoE za pomocą kabla sieciowego.

Wykorzystując zasilacz 24 VAC:

- 1. Podłączyć kabel zasilający do gniazda AC 24V.
- 2. Połączyć kamerę ze switchem/routerem za pomocą kabla sieciowego.

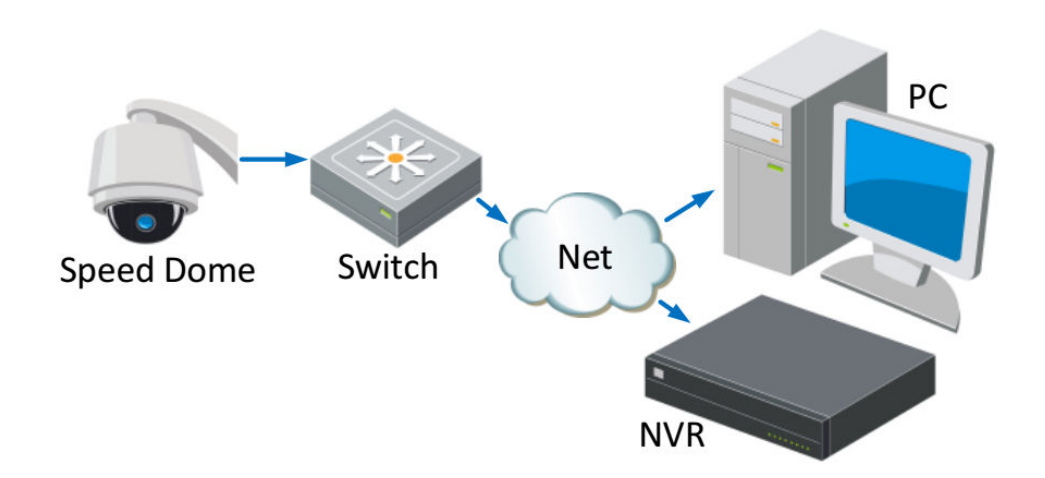

#### UWAGA!!!

Poprawne połączenie z kamerą IP z poziomu rejestratora NVR lub komputera klienckiego (przglądarka www lub oprogramowanie IVMS) wymaga ustawienia adresów IP kamery, rejestratora i komputera w tej samej grupie adresowej (podsieci).

Kamery IP firmy Hikvision mają fabrycznie ustawiony adres IP 192.0.0.64 oraz użytkownika i hasło admin / 12345.

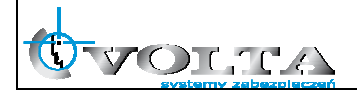

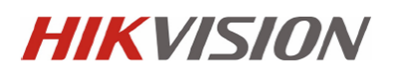

#### 6. Wyszukiwanie kamer IP przy pomocy programu SADP

# Kamery IP firmy Hikvision mają fabrycznie ustawiony adres IP 192.0.0.64 oraz użytkownika i hasło admin / 12345.

Program SADP pozwala na wyszukiwanie kamer Hikvision w sieci LAN oraz zmianę adresu sieciowego.

| <u></u>      |                  |          |                    |              | SADP                                  |                                                              | - <b>•</b> ×                                                          |
|--------------|------------------|----------|--------------------|--------------|---------------------------------------|--------------------------------------------------------------|-----------------------------------------------------------------------|
| Online De    | vices 🦷          | About    |                    |              |                                       |                                                              |                                                                       |
| Total numb   | er of online dev | rices: 2 |                    |              | Refresh >>                            | Modify Network P                                             | ameter s                                                              |
| Device Type  | IPv4 Address     | Port     | Software Version   | IPv4 Gateway | Serial No.                            |                                                              |                                                                       |
| S_2CD862MF   | 172.6.23.104     | 8000     | V2.0build 120312   | 0.0.0.0      | DS-2CD862F-E0020081008BCWR20          | Date St.                                                     | 1/2.6.23.104                                                          |
| VC-M1220-1-N | 172.6.23.231     | 8000     | V3.1.cbuild 120319 | 172.6.23.1   | TVC-M1220-1-N0120120106BBRR40         | Port                                                         | 8000                                                                  |
|              |                  |          |                    |              |                                       | Subnet Mask                                                  | 255.255.255.0                                                         |
|              |                  |          |                    |              |                                       | IPv4 Gateway:                                                | 0.0.0.0                                                               |
|              |                  |          |                    |              |                                       | IPv6 Address:                                                |                                                                       |
|              |                  |          |                    |              | · · · · · · · · · · · · · · · · · · · | IPv6 Gateway:                                                |                                                                       |
|              |                  |          |                    |              |                                       | IPv6 Prefix Length:                                          |                                                                       |
|              |                  |          |                    |              |                                       | Serial No.:                                                  | DS-2CD862F-E0020081(                                                  |
|              |                  |          |                    |              |                                       | Passwork<br>Note:Enter the<br>device before y<br>parameters. | Sar<br>admin password of the<br>ou save the network                   |
|              |                  |          |                    |              |                                       | Restore Default P                                            | assword                                                               |
|              |                  |          |                    |              |                                       | Serial code                                                  | Confirm                                                               |
|              |                  |          |                    |              |                                       | Note: Serial coo<br>combined by th<br>number of the o        | le is a series of characters<br>e start time and the serial<br>evice. |
| 4            |                  |          |                    |              | •                                     |                                                              |                                                                       |

UWAGA!!!

Działanie programu do wyszukiwania kamer IP w sieci LAN może zostać zablokowane przez oprogramowanie typu firewall lub oprogramowanie antywirusowe.

W przypadku, gdyby mimo poprawnego podłączenia kamery i komputera do sieci LAN nie można było wyszukać kamer, należy deaktywować czasowo w/w oprogramowanie.

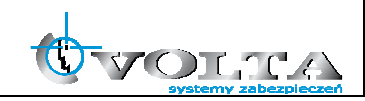

#### 7. Połączenie z kamerą IP przez przeglądarkę www

Aby połączenie z poziomu przeglądarki WWW "Internet Explorer" przebiegało bez problemu, upewnij się, że jest ona prawidłowo skonfigurowana.

|                                 | - Windows Internet Explorer                                                                                                    | Dpcje internetowe                                                                                                    | Ustawienia zabezpieczeń – strefa Internet                                                                                                    |
|---------------------------------|----------------------------------------------------------------------------------------------------|----------------------------------------------------------------------------------------------------|----------------------------------------------------------------------------------------------------|
| Plik Edycja Widok Ulubione      | Narzędzia Pomoc<br>Usuń historię przeglądania Ctri+Shift+Del<br>Przeglądanie in Privaże Ctri+Shift+P<br>Otwórz ponownie ostatnią sesię przeglądania | Polączenia Pograzy Zawansoware<br>Ogłałe Zabezpieczenia Prywotrość Zawartość<br>Wyberz strefę do wyświetenia lub zmień ustawienia zabezpieczeń.                                     | Countererer     Counterererer     Counterplant Active Xi dodabli play-in     Counterplant Active Xi     Counterplant Active Xi     Counterplant Active |
| 👷 Ulubione 🛛 🥑 Onet.pl - Polski | Filtrowanie InPrivate Ctrl+Shift+F<br>Ustawienia Filtrowania InPrivate                                                                              | Internet Lokahy Zaufane Witryny z<br>intranet Witryny ograniczeniami                                                                                                    | Monitu<br>O Włącz (niezabezpieczone)                                                                                                    |
| e e teste jok                   | Blokowanie wyskakujących okienek<br>Filtr SmartScreen<br>Zarządzaj dodatkami                                                                        | Internet To stored je stored over do internetowych witryn sied witryn (krócych ine umieszczeron w storefach witryn zaufanych i w storefach witryn z ograniczeniami.                 | Whyte (zelecane)     Poblemer frequedpisarych formantów ActiveX     O Monitul     Witez (necelecane)     Witez (necelecane)                                                                                                    |
|                                 | Widok zgodności<br>Ustawienia widoku zgodności                                                                                                    | Poziom zabezpieczeń dla tej strefy                                                                                                    | Pobieranie podpisanych formantów ActiveX     Monituj (zalecane)                                                                                                    |
|                                 | Subskrybor to śródło<br>Odnatjdowanie śródel<br>Windows Update                                                                                      | Hest anization of the standardowe.<br>4 Aby zmienić te ustavniena, klirnij przycisk Poziom<br>nestandardowy.<br>- Aby użyć ustawień załesonych, klirnij przycisk Poziom<br>domyśny. | A     Teniany będą wprowadzore po ponownym uruchomieniu programu Internet Explorer                                                                                                    |
| 1                               | Narzędzia deweloperskie F12                                                                                                    |                                                                                                    | Resetowanie ustawień niestandardowych                                                                                                    |
|                                 | Windows Messenger<br>Diagnozuj problemy z połączeniani<br>Create Mobile Favorite                                                                    | Poziom niestandardowy Poziom domyšky Resetuj wszystkie strefy do poziomu domyšknego                                                                                                 | Resetuj do: Śrechio-wysoki (domyślne) Resetuj OK Anduj                                                                                                    |
|                                 | Opcje internetowe                                                                                                    | OK Anuluj Zastosuj                                                                                                    |                                                                                                    |

- 1) Uruchom przeglądarkę Internet Explorer i z paska opcji, wybierz "Narzędzia", a następnie "Opcje internetowe"
- 2) W wyświetlonym oknie "Opcje internetowe", przejdź do zakładki "Zabezpieczenia", a następnie wybierz na dole opcję: "Poziom niestandardowy", pojawi się okno "Ustawienia zabezpieczeń – Strefa Internet"
- 3) Odszukaj opcje: "Fromanty AciveX i dodatki plug-in", a następnie zweryfikuj 4 pierwsze pod opcje, aby miały stan przynajmniej "Monituj":

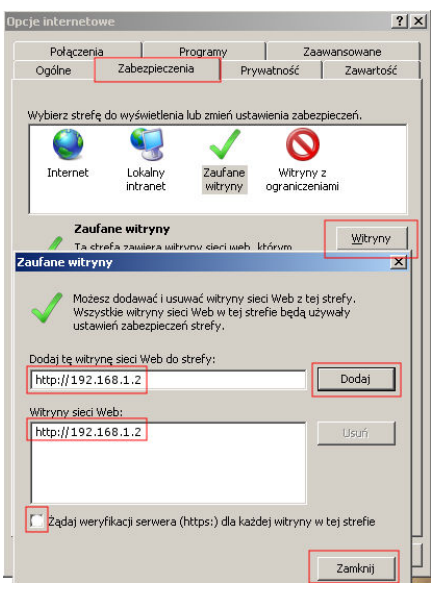

- Automatyczne monitowanie dla formantów ActiveX
  Włącz
  Inicjowanie i wykonywanie skryptów formantów ActiveX
  Monituj
  Pobieranie niepodpisanych formantów ActiveX
  Monituj
  Pobieranie podpisanych formantów ActiveX
  Monituj
  Monituj (zalecane)
  - 4) Potwierdź OK., przywrócone zostanie okno "Opcje internetowe"
  - 5) W zakładce Zabezpieczenia przełącz strefę "Internet" na "Zaufane witryny" i wybierz opcję "Witryny"
  - 6) W oknie "Zaufane witryny"

wprowadź adres IP lub domenę DNS, pamiętaj dopisać przed nią znak http://

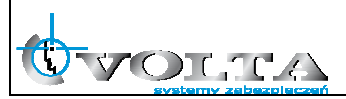

- 7) Wciśnij przycisk "Dodaj", by umieścić adres na liście witryn zaufanych (adres powinien pojawić się w oknie poniżej)
- 8) Wyłącz żądanie weryfikacji serwera (https:) dla każdej witryny w strefie
- 9) Wciśnij przycisk "Zamknij" by wrócić do menu

Wciśnij przycisk "**OK**" w oknie "**Opcje internetowe**" by opuścić menu konfiguracji przeglądarki "**Internet Explorer**"

#### Połączenie z kamerą IP przez przeglądarkę www.

1) Wprowadź adres IP lub DDNS do paska adresu w przeglądarce WWW i potwierdź przyciskiem Enter.

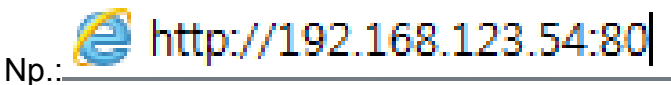

 W wywołanym oknie logowania podaj nazwę użytkownika i hasło dostępu.

| HIKVISION |                            | Polski                       | • |
|-----------|----------------------------|------------------------------|---|
|           | Nazwa użytkownika<br>Hasło | admin<br>••••••<br>Logowanie |   |

©Hikvision Digital Technology Co., Ltd. All Rights Reserved.

User Name: admin, Password: 1234 <- wybierz by zalogować

 Po udanym zalogowaniu się do systemu, pojawi się ekran główny podglądu na żywo – LIVE VIEW.

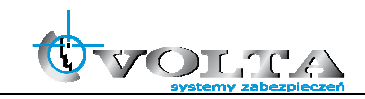

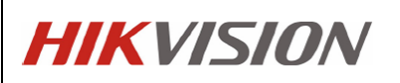

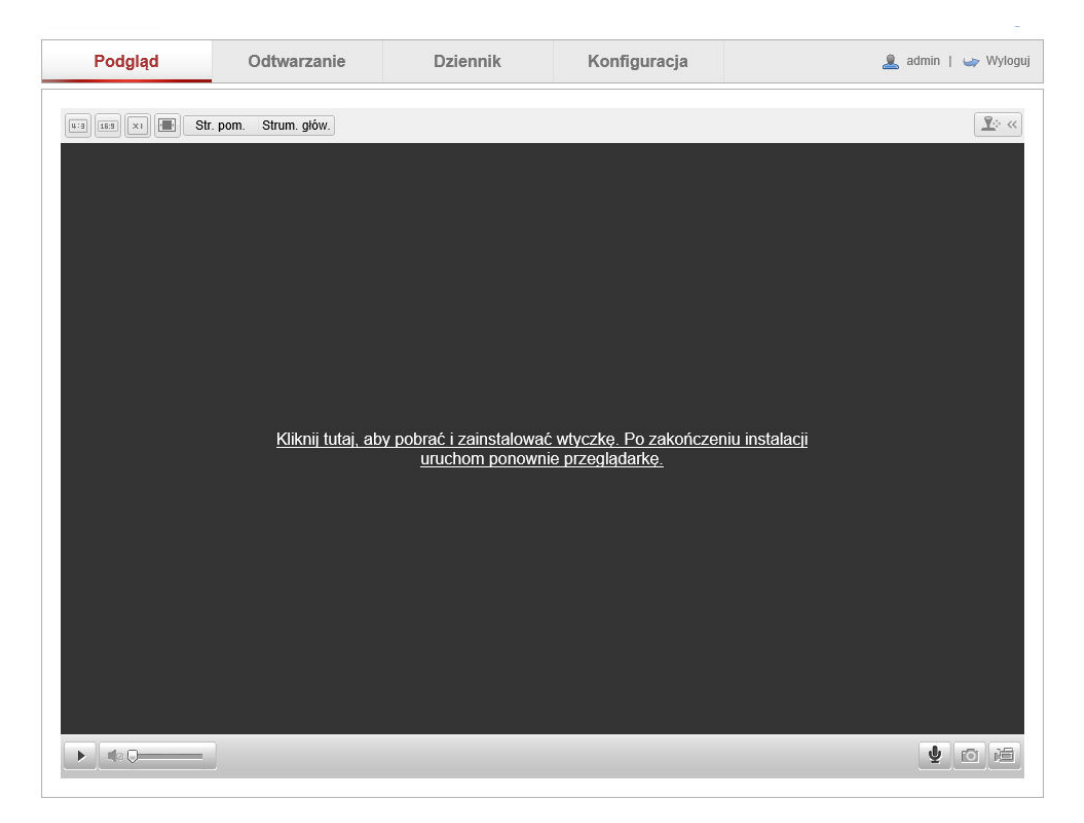

Przy pierwszym połączeniu konieczne jest pobranie i instalacja wtyczki niezbędnej do poprawnego wyświetlania wideo.

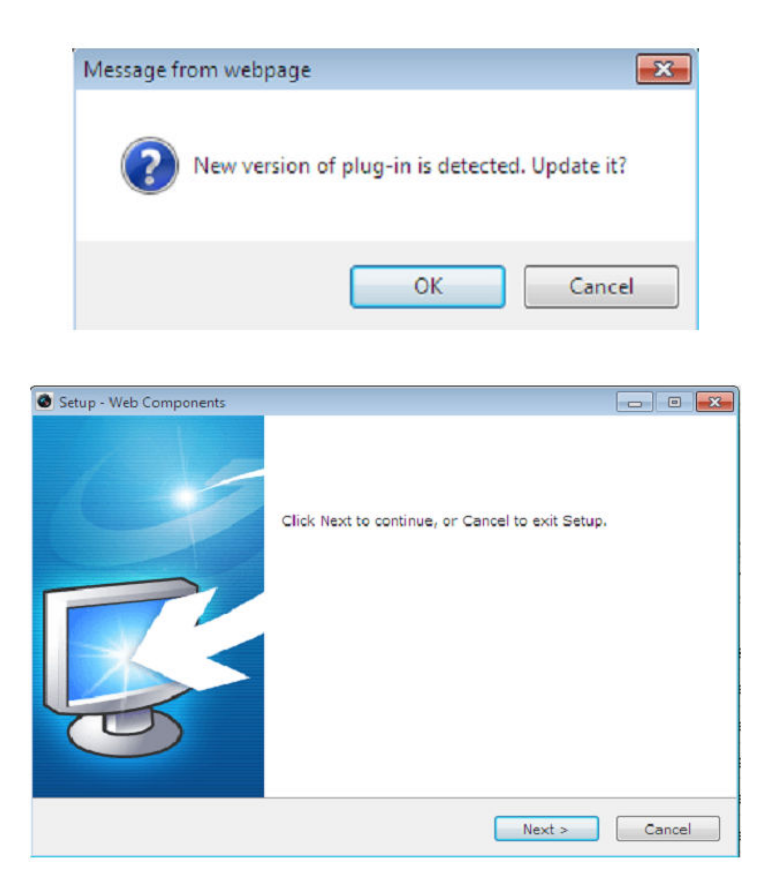

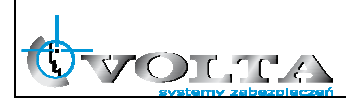

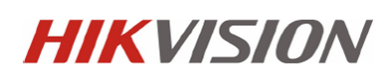

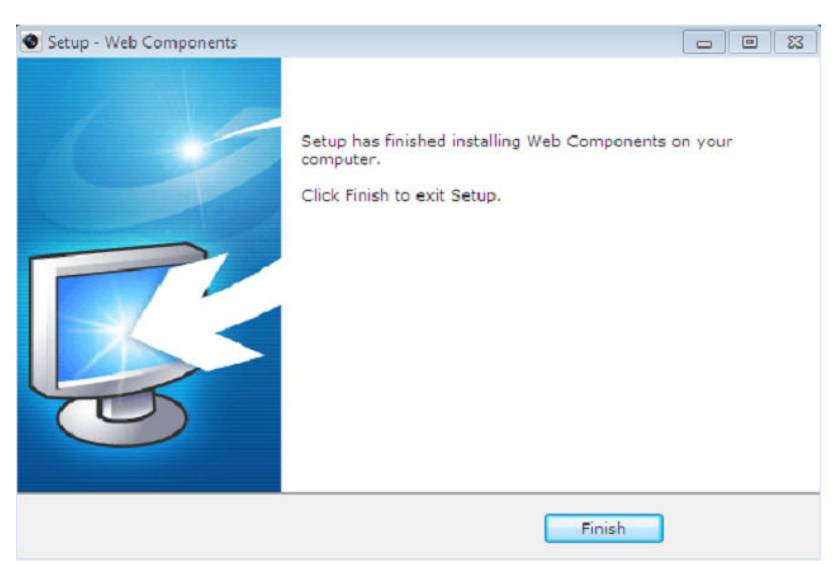

Po zainstalowaniu wtyczki możliwe jest już wyświetlenie obrazu wideo. Panel główny z podziałem na posczególne sekcje pokazano poniżej.

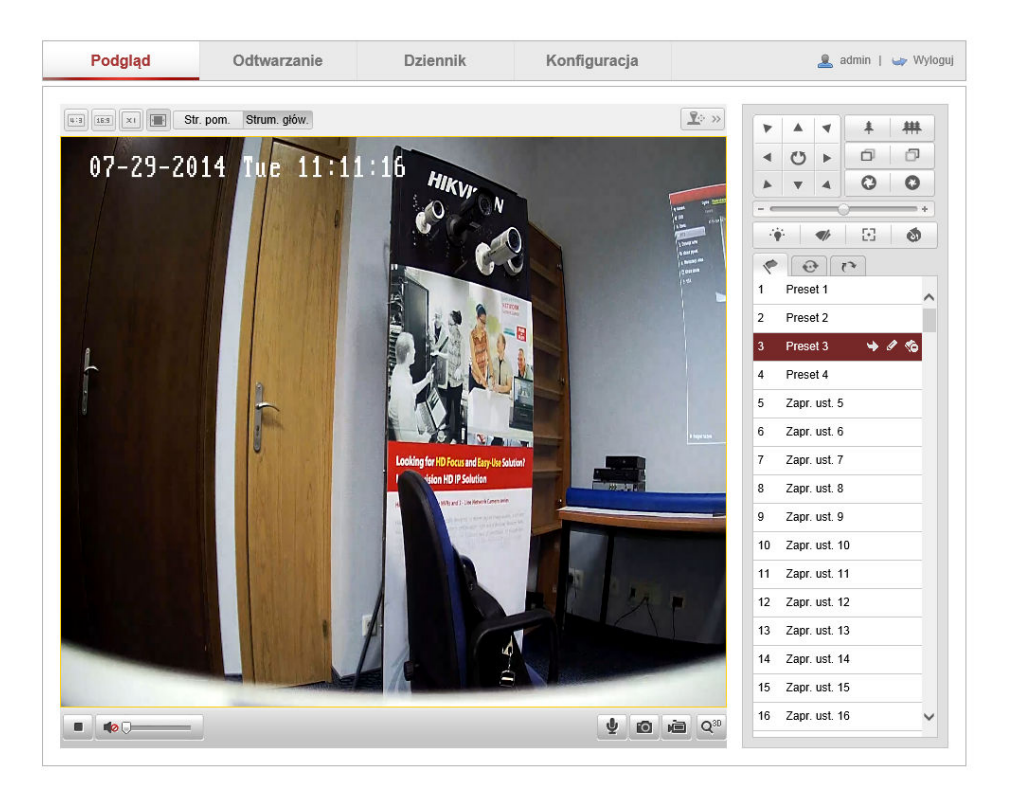

Poszczególne sekcje:

- Pasek Menu Podgląd na żywo, Odtwarzanie (karta SD, NAS), Logi (wymagana karta SD), Konfiguracja kamery,
- Pasek narzędziowy zapis pliku AVI i JPEG, nagrywanie lokalne wideo, audio,
- 3. Pasek PTZ sterownie kamer obrotowych PTZ,
- 4. Okno wideo wybór strumienia wideo i wielkości obrazu.

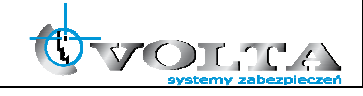

#### 8. Konfiguracja wybranych parametrów kamery IP

Wybierając opcje Konfiguracja otrzymujemy dostep do ustawień kamery IP. Ustwienia zostały podzielone na sekcje pozwalające w pełni skonfigurować kamerę:

 Ustawienia lokalne (*Konfiguracja -> Ustawienia lokalne*) – ustawienia lokalnego wyświetlania oraz lokalizacji zapisu plików AVI/JPEG.

| Podgląd                                   | Odtwarzanie                     | Dzienr                   | nik Kor                              | figuracja                     | 2                                | admin   🥧 W |
|-------------------------------------------|---------------------------------|--------------------------|--------------------------------------|-------------------------------|----------------------------------|-------------|
| Konfiguracja lokalna Konfiguracja lokalna | <ul> <li>Konfiguracj</li> </ul> | a lokalna                |                                      |                               |                                  |             |
| Ustawienia podstawowe                     | Parame                          | try obrazu na żywo       |                                      |                               |                                  |             |
| System                                    | Protokó                         | ł                        | TCP                                  |                               | O MULTICAST                      | ○ HTTP      |
| <ul> <li>Sieć</li> </ul>                  | Wydajn                          | ość obrazu na żywo       | <ul> <li>Najkrótsze opóźn</li> </ul> | i 🔿 Na żywo                   | <ul> <li>Zrównoważony</li> </ul> | Najlepsza   |
| Obraz/Dźwięk                              | Reguły                          |                          | <ul> <li>Uaktywnione</li> </ul>      | <ul> <li>Wyłączone</li> </ul> |                                  |             |
| Obraz                                     | Format                          | obrazu                   | JPEG                                 | O BMP                         |                                  |             |
| <ul> <li>Bezpieczeństwo</li> </ul>        |                                 |                          |                                      |                               |                                  |             |
| Vi Konfig. zaawansowana                   | ^ Ustawie                       | enia pliku z nagraniem   |                                      |                               |                                  |             |
|                                           | Rozmia                          | r pliku z nagraniem      | 256M                                 | ○ 512M                        | ○ 1G                             |             |
|                                           | Zapisz o                        | lo                       | C:\                                  |                               |                                  | Przeglądaj  |
|                                           | Zapisz p                        | oobrane pliki w          | C:\                                  |                               |                                  | Przeglądaj  |
|                                           | Ustawie                         | enia obrazu i wideo      |                                      |                               |                                  |             |
|                                           | Zapisz o                        | obraz z podglądu na żywo | o w C:\                              |                               |                                  | Przeglądaj  |
|                                           | Zapisz z                        | rzuty z odtwarzania w    | C:\                                  |                               |                                  | Przeglądaj  |
|                                           | Zapisz r                        | nagrania w               | C:\                                  |                               |                                  | Przeglądaj  |
|                                           |                                 |                          |                                      |                               |                                  |             |
|                                           |                                 |                          |                                      |                               |                                  |             |
|                                           |                                 |                          |                                      |                               |                                  | Zapisz      |
|                                           |                                 |                          |                                      |                               |                                  |             |
|                                           |                                 |                          |                                      |                               |                                  |             |
|                                           |                                 |                          |                                      |                               |                                  |             |

 Ustawienia daty i czasu (*Konfiguracja -> Podstawowe -> Data i Czas*) – ustawienia strefy czasowej, automatycznej zmiany strefy oraz synchronizaji czasu dla kamery.

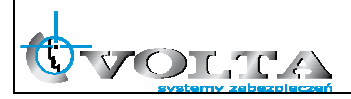

| o o urządzeniu Ustawie | enia czasu Konserwacja                             |        |
|------------------------|----------------------------------------------------|--------|
| Strefa czasowa         | (GMT+01:00) Amsterdam, Berlin, Rzym, Paryż         |        |
| Synchronizacja         |                                                    |        |
|                        |                                                    |        |
| Adres serwera          | time.windows.com                                   |        |
| Port NTP               | 123                                                |        |
| Interwał               | 1440 min                                           |        |
| Ręczna synchronizac    | ja czasu                                           |        |
| Czas w urządzeniu      | 2014-07-29T11:12:12                                |        |
| Ustaw czas             | 2014-07-29T04:12:06 🔤 🗌 Zsynchronizuj z komputerem |        |
|                        |                                                    |        |
|                        |                                                    | Zapisz |

 Ustawienia sieciowe (*Konfiguracja -> Podstawowe -> Ustawienia* sieciowe) – ustawienia adresu IP, portów i protokołów sieciowych

| Ustawienia karty siecio | vej                         |      |
|-------------------------|-----------------------------|------|
| Typ karty sieciowej     | Auto                        |      |
| DHCP                    |                             |      |
| Adres IPv4              | 192.168.1.6                 |      |
| Maska podsieci IPv4     | 255.255.255.0               |      |
| Brama domyślna IPv4     | 10.10.69.254                |      |
| Tryb IPv6               | Oferta tras Vyświetl ofertę | tras |
| Adres IPv6              | 1*<br>1*                    |      |
| Maska podsieci IPv6     | 0                           |      |
| Brama domyśina IPv6     |                             |      |
| Adres MAC               | 44:19:b6:3a:59:c1           |      |
| MTU                     | 1500                        |      |
| Adres multicastu        |                             |      |
| Serwer DNS              |                             |      |
| Preferowany DNS         | 8.8.8.8                     |      |
| Alternatywny DNS        |                             |      |

Ustawienia Wideo i Audio (*Konfiguracja -> Podstawowe -> Wideo i Audio*) – ustawienia kodowania, rozdzielczości, strumienia, jakości i ilości klatek dla kamery IP.

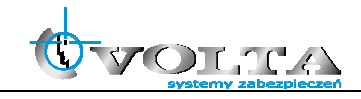

| Wideo Dźwięk       |                         |              |  |
|--------------------|-------------------------|--------------|--|
| Rodzaj strumienia  | Strumień główny(Ciągłe) | V            |  |
| Rodzaj wideo       | Obraz i dźwięk          | $\checkmark$ |  |
| Rozdzielczość      | 1920*1080P              | $\checkmark$ |  |
| Rodzaj bitrate     | Zmienny strumień        | $\checkmark$ |  |
| Jakość wideo       | Średnia                 | V            |  |
| Liczba klatek      | 25                      | $\checkmark$ |  |
| Maksymalny bitrate | 3072                    | Kbps         |  |
| Kodowanie obrazu   | H.264                   | $\checkmark$ |  |
| Odstęp klatki I    | 50                      |              |  |

 Ustawienia obrazu (*Konfiguracja -> Podstawowe -> Ustawienia obrazu*) – ustawienia ekspozycji, przesłony, OSD, maski prywatności, trybu DN, standardu wideo, funkcji obrazu, WDR, BLC oraz balansu bieli.

Ustawienia obrazu mogą różnić się od pokazanych poniżej w zaleznosci od modułu kamerowego i serii kamery.

| 07-29-2014 Iue   11:11:13:56 • Dostosowanie obrazu   • Ustawienia ekspozycji   • Ustawienia ostrości   • Przejście dzień/noc   • Ustawienia podświetlenia   • Balans bieli   • Ulepszanie obrazu   • Regulacja wideo   • Inne   Inicjalizacja obiektywu   Inicjalizacja obiektywu   Imit powiększenia        | Ustawienia wyświetlania |                                         |
|----------------------------------------------------------------------------------------------------|-------------------------|-----------------------------------------|
| ✓ Ustawienia ekspozycji         ✓ Ustawienia ostrości         ✓ Przejście dzień/noc         ✓ Ustawienia podświetlenia         ✓ Balans bieli         ✓ Ulepszanie obrazu         ✓ Regulacja wideo         ✓ Inne         Inicjalizacja obiektywu         Izidziacja obiektywu         Izidziacja obiektywu | 07-29-2014 Jue 11:13:56 | ✓ Dostosowanie obrazu                   |
| ✓ Ustawienia ostrości         ← Przejście dzień/noc         ← Ustawienia podświetlenia         ← Balans bieli         ← Ulepszanie obrazu         ← Regulacja wideo         ▲ Inne         Inicjalizacja obiektywu         Limit powiększenia                                                                |                         | ✓ Ustawienia ekspozycji                 |
| <ul> <li>Przejście dzień/noc</li> <li>Ustawienia podświetlenia</li> <li>Balans bieli</li> <li>Ulepszanie obrazu</li> <li>Regulacja wideo</li> <li>Inne</li> <li>Inicjalizacja obiektywu</li> <li>Limit powiększenia</li> </ul>                                                                               |                         | v Ustawienia ostrości                   |
| Ustawienia podświetlenia Balans bieli Ulepszanie obrazu Regulacja wideo Inne Inicjalizacja obiektywu Inicjalizacja obiektywu 3                                                                                                    |                         | <ul> <li>Przejście dzień/noc</li> </ul> |
| Balans bieli     Ulepszanie obrazu     Regulacja wideo     Inne     Inicjalizacja obiektywu     Limit powiększenia                                                                                                    |                         | V Ustawienia podświetlenia              |
| Vlepszanie obrazu     Vlepszanie obrazu     Regulacja wideo     Inne     Inicjalizacja oblektywu     Limit powiększenia     8                                                                                                    |                         | ∽ Balans bieli                          |
| Regulacja wideo     Regulacja obiektywu     Inicjalizacja obiektywu     Limit powiększenia                                                                                                    | PULLIN                  | v Ulepszanie obrazu                     |
| <ul> <li>► Inne</li> <li>Inicjalizacja obiektywu</li> <li>Limit powiększenia</li> <li>8</li> </ul>                                                                                                    |                         | v Regulacja wideo                       |
| Inicjalizacja obiektywu  Limit powiększenia                                                                                                    |                         | ^ Inne                                  |
| Limit powiększenia                                                                                                    |                         | Inicjalizacja obiektywu                 |
|                                                                                                    |                         | Limit powiększenia 8                    |
| Fabryczne                                                                                                    |                         | Fabryczne                               |

6. Ustawienia detekcji ruchu (Konfiguracja -> Zaawansowane ->

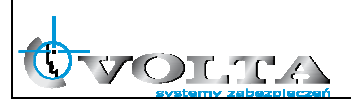

*Zdarzenia -> Detekcja ruchu*) – konfiguracja siatki detekcji, czułości wykrywania oraz opcji pomocniczych.

#### UWAGA!

W przypadku korzystania z opcji Smart Search (rejestratory Hikvision) wymagane jest włączenie opcji Dynamicznej analizy obrazu w kamerze IP.

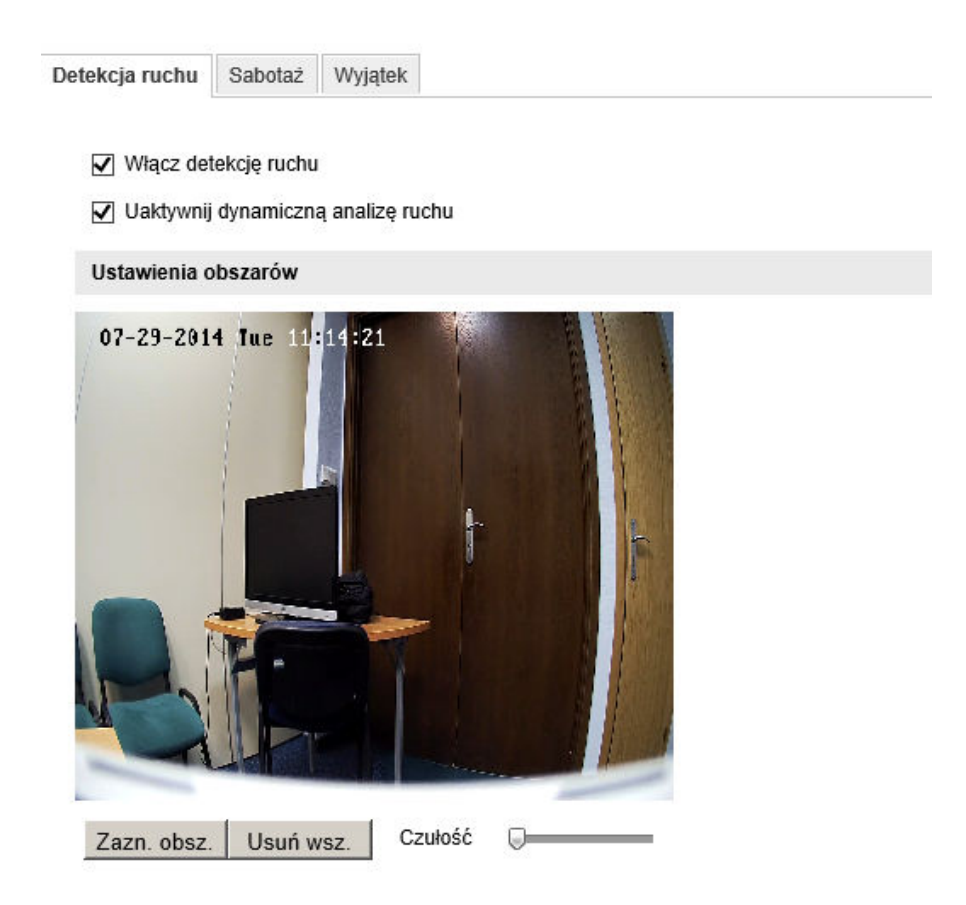

 Ustawienia użytkowników (*Konfiguracja -> Podstawowe ->* Bezpieczeństwo -> Użytkownicy) – zarządzanie użytkownikami i ich uprawnieniami.

#### UWAGA!

Ze względów bezpieczeństwa zalecana jest zmiana domyślnego loginu i hasła administratora kamery IP.

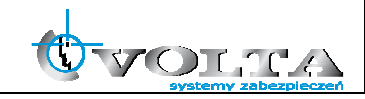

| De dei ub die unite       |                                        |                |                 |
|---------------------------|----------------------------------------|----------------|-----------------|
| Dodaj uzytkownika         |                                        |                |                 |
| Naz. uż.                  |                                        |                |                 |
| Poziom                    | Operator 🗸                             |                |                 |
| Hasło                     |                                        |                |                 |
| Potwierdź                 |                                        |                |                 |
|                           | •                                      |                |                 |
| Upraw. podst.             |                                        | Ustawienia kan | nery            |
| Zdalny: Ustawienia para   | ametrów                                | Zdalny: Poo    | dgląd na żywo   |
| Zdalny: Przeszukiwanie    | e dziennika zdarzeń/Odczyt stanu pracy | Zdalny: Ste    | rowanie PTZ     |
| Zdalny: Aktualizuj/Form   | atuj                                   | 🖌 Zdalny: Rej  | estracja ręczna |
| Zdalny: Dwukierunkowe     | e audio                                | Zdalny: Odf    | twarzanie       |
| Zdalny: Wyłączenie/Por    | n. uruch.                              |                |                 |
| Zdalny: Powiadom cent     | r. monitor./Wyzwól wyjście alarmu      |                |                 |
| Zdalny: Ustawienia wyj    | ścia wideo                             |                |                 |
| - Zdelav: Listaviasis pad | tów BS                                 |                |                 |

8. Informacje Systemowe (*Konfiguracja -> Podstawowe -> System -> Informacje o urządzeniu*) – status urządzenia, sprawdzanie numery seryjnego i zainstalowanego firmware, aktualizacja firmware.

#### UWAGA!

Zalecane jest okresowe sprawdzanie i aktualizacja firmware kamery IP do najnowszej dostępnej wersji.

| Informacje podstawowe   |                                     |
|-------------------------|-------------------------------------|
| Nazwa urządzenia        | IP DOME                             |
| Model                   | DS-2DE4182-AE3                      |
| Nr seryjny              | DS-2DE4182-AE320140605CCWR467300870 |
| Wersja opr. układ.      | V5.1.5 build 140306                 |
| Wersja kodera           | V5.0 build 140116                   |
| Liczba kanałów          | 1                                   |
| Liczba dysków           | 0                                   |
| Liczba wejść alarmowych | 0                                   |
| Liczba wyjść alarmowych | 0                                   |

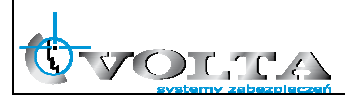

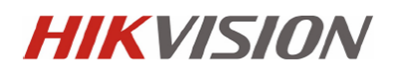

 Aktualizacja firmware kamery IP (*Konfiguracja -> Podstawowe ->* System -> Konserwacja) – aktualizacja firmware kamery.

#### UWAGA!

Przed aktualizacją firmware należy upewnić się, że wskzany plik jest właściwy dla danego typu kamery.

Aktualizację firmware należy wykonywać w sieci LAN, nie należy przeprowadzać procesu aktulizacji firmware korzystając z łącz internetowych.

| Zdalna aktualizacja                                                                     |                       |
|-----------------------------------------------------------------------------------------|-----------------------|
| Opr. układowe                                                                           | Przeglądaj Aktualizuj |
| Stan                                                                                    |                       |
| Nota: Aktualizacja potrwa od 1 do 10 minut, nie wyłączaj zasilania. Po aktualizacji nas | tąpi automatyczn      |
| y restart.                                                                              |                       |

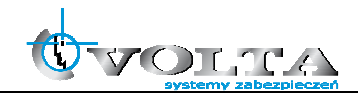

Dystrybucja: Volta Sp. z o.o., ul. Jutrzenki 94, 02-230 Warszawa tel. 22 572 90 20, fax. 22 572 90 30, www.volta.com.pl, volta@volta.com.pl

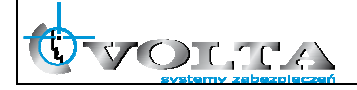